# ClubRunner

<u>Help Articles > Nova > Events > [NOVA] How to add and manage Event Types</u>

# [NOVA] How to add and manage Event Types

Ryan A. - 2025-08-26 - Events

Events created within ClubRunner can be assigned a specific "Event Type". These are used to help organize and visually differentiate events on the calendar, and can also be used to filter events by.

### **Managing Event Types**

- 1. Log in to your account through your club homepage, then click on **Member Area** on the top right under your club banner. <u>Alternatively, click here to go directly to the ClubRunner login page.</u>
- 2. Once logged in, click on **Events** in the left-hand side menu and select **Events Home**.

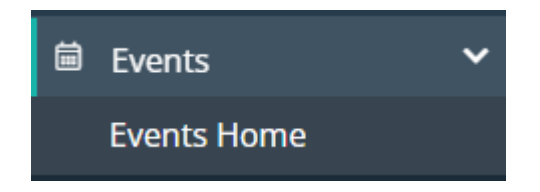

3. From the Events Home page, scroll down and you will find two different links to access the Event Type settings – either will work as they link to the same page.

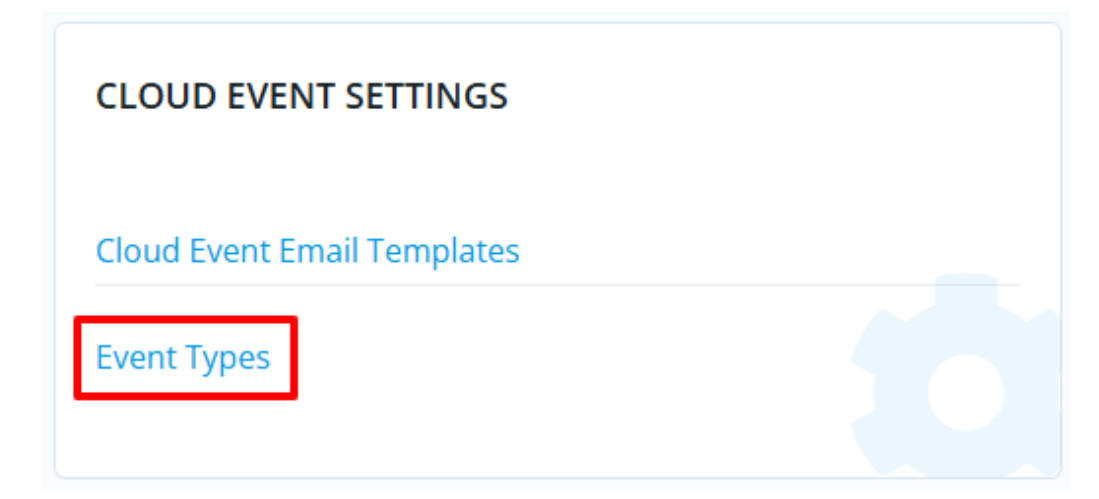

| EVENT PLANNER SETTINGS        |  |
|-------------------------------|--|
| Event Planner Email Templates |  |
| Event Types                   |  |

# **Adding Event Types**

1. From the Event Types page, you'll see a list of the current event types, click the **Add** button to add a new one.

### **Event Types**

Event types help you organize your calendar by categorizing events and assigning colors for easy identification. Click on Add to create your own custom type or edit to update existing options.

| <b>Q</b> Search     |                                                                  |                     | 🔁 Add    |
|---------------------|------------------------------------------------------------------|---------------------|----------|
| NAME 🕈              | DESCRIPTION 🗸                                                    | TYPE 👻              | ACTIONS  |
| Board Meeting Event | Meeting of the club's board to discuss governance and decisions. | Board Meeting Event | System - |
| Club Event          | Any non-meeting event hosted or organized by the club.           | Club Event          | System - |
| Club Meeting        | Regular meeting for all club members.                            | Club Meeting        | System - |

2. In the dialog that follows you'll input the new event type details and settings, then click **Save** to add the event type.

| Add Event Type                                                                         |                                                                                                    | × |
|----------------------------------------------------------------------------------------|----------------------------------------------------------------------------------------------------|---|
| Name *<br>Enter a clear, descriptive nar<br>the events calendar and can<br>Description | ne for the event type. This name will appear as a filter option on<br>be used to search events by type.                                                                                                    |   |
| Enter a short description to o                                                         | clarify the purpose of this event type.          Please select <ul> <li>Select the appropriate category to help organize and group</li> <li>Select the appropriate category to help organize and group</li> </ul> | 6 |
| Color                                                                                  | similar event types.  Choose a color that will represent this event type on the events calendar. This will help visually differentiate events tagged with this event type.                                        |   |
|                                                                                        | Cancel Sav                                                                                                    | e |

## **Editing Event Types**

1. From the Event Types page you'll see a list of all event types currently set in your account.

The list below shows all of the default "System" level event types (they are labelled accordingly). The only change that can be made to system-level event types is a change of color.

| NAME 🕈              | DESCRIPTION -                                                    | TYPE 👻              | ACTIONS  |
|---------------------|------------------------------------------------------------------|---------------------|----------|
| Board Meeting Event | Meeting of the club's board to discuss governance and decisions. | Board Meeting Event | System 🗣 |
| Club Event          | Any non-meeting event hosted or organized by the club.           | Club Event          | System   |
| Club Meeting        | Regular meeting for all club members.                            | Club Meeting        | System   |
| Committee Meeting   | Meeting for a specific committee within the club.                | Committee Meeting   | System   |
| Deadline            | Due date for a task, submission, or requirement.                 | Deadline            | System - |
| Fundraiser          | Event organized to raise funds for a cause.                      | Fundraiser          | System   |
| General             | Miscellaneous event not fitting other categories.                | General             | System - |
| Official DG Visit   | Scheduled visit from the District Governor.                      | Official DG Visit   | System   |

2. To edit an event type, click the **drop-down arrow** under the "ACTIONS" column, then select **Edit** from the menu.

| NAME <sup>▲</sup>   | DESCRIPTION -                                                    | TYPE 👻              | ACTIONS  |
|---------------------|------------------------------------------------------------------|---------------------|----------|
| Board Meeting Event | Meeting of the club's board to discuss governance and decisions. | Board Meeting Event | System - |

You'll notice this is how you delete event types as well, but you cannot delete "System" ones.